# 残疾人按比例就业业务网报系统操作手册

# 简易操作指南

#### 一、 单位基本信息维护

第一步:点击"单位信息维护管理"进入该模块,残联主管部门为用人单位年审认证的办理所在地、税务主管部门为用人单位缴纳残保金的所在地、行政所属区为用人单位注册登记的所在地。同时需要填写所有带\*的内容, 比如经办人姓名和电话等。

第二步:修改完成之后,点击"保存"按钮即可。(下图所示)

| 🤹 残疾人按   | 比例就业业务网               | 报系统                                   | 11                                          |                                  |                             | 1                     |        |
|----------|-----------------------|---------------------------------------|---------------------------------------------|----------------------------------|-----------------------------|-----------------------|--------|
| 首贞       | 残疾人安置管理               | 单位信息维护管理                              | 振艇免申请                                       | 飛保金计算器                           | 通知公告                        |                       |        |
| 单位基本信息   |                       |                                       |                                             |                                  |                             |                       | ~ 6177 |
| 单位名      | 西*******              |                                       | 病 — 社 会<br>言 用 代 码 <sup>121222*</sup>       | 2222222                          | 祝 务<br>登记证号                 | 111111111111111111111 |        |
| "单位性     | <b>新</b>              | v •                                   | 王 西 四以修 国有全部                                | 改残联主管部门、利                        | 兑务主管部门和单位所属<br>○ *行业类财      | 行政区                   |        |
| 报<br>主管章 | 展<br>第三番/杭州市/西朝2<br>月 | <u>ع</u> اد ا                         | 8 务<br>111111111111111111111111111111111111 | 杭州市 / 西湖区                        | ✓ <sup>●</sup> 单 位<br>所属行政区 | 浙江省/杭州市/西湖区           | ~      |
| *法人姓     | 6 小路                  |                                       | 去 人 勇 份 证 号                                 | entrante i della france ante ini | "法人电话                       | 10 0                  |        |
| 组机构代     | R A                   |                                       | ■ 1 1 1                                     | X 经办人姓名、电证                       | 5以及甲位地址                     |                       |        |
| *经办人姓    | 省 小縣                  |                                       | 单 位 (別は地址)<br>注 首 地 址                       |                                  |                             |                       |        |
| "经办人电    | £ 1                   | *                                     | 单 位 别式地址<br>主册地址 网试地址                       | :                                |                             |                       |        |
|          |                       |                                       |                                             |                                  |                             |                       |        |
| 关联单位列表   |                       |                                       |                                             |                                  | 点击添加按钮                      | ,可以新增关联单位 🔺           | + 1833 |
|          |                       | A出现行风 动来西河江泉风                         | 组织机构代码                                      | 单位名称                             | 单位电话                        | 单位地址                  | 现作     |
| 序号 行政划分区 | na DE-41              | and and the set of the set of the set |                                             |                                  |                             |                       |        |

第三步:如果用人单位安置登记的残疾人员其工资、社保、医保在子公司,或者安置登记的残疾人员为劳务派遣人员,则在上图中点击"添加"按钮,添加关联单位,已有的关联单位可以编辑和删除。(下图所示)

| 🏟 残疾人按比例家          | 北业业务网报系统      | 14                 |                                                    |                 | 6 R    |
|--------------------|---------------|--------------------|----------------------------------------------------|-----------------|--------|
| 首页 残疾人             | 家園管理 单位       | 关联争位信息             | ×                                                  |                 |        |
| 单位基本信息             |               | 统 一 社 会<br>信 用 代 弱 |                                                    |                 | × 89   |
| 单位名称 西***          | ·····+八       | 税 劳<br>登记证号        |                                                    | 111111111111111 |        |
| *单位性质 企业           |               | 组织机构代码             |                                                    | t.              |        |
| ·28 联 3921<br>主管部门 | 第785月17日(四周三  | 划分区域               | 1923 V                                             | 1987年1月19月1日    |        |
| "法人姓名小路            |               | ·應位地址              |                                                    | 57              |        |
| 机构代码               |               | "单位电话              | 根据要求输入单位信息,并上传单位与单位之间协议附件                          |                 |        |
| ·经办人电话 1937        |               | *上传附件<br>(合同)      | 然后点击保存即可                                           |                 |        |
|                    |               |                    | + 1                                                |                 |        |
| 关联单位列表             |               |                    | 温馨提示:秦要上传单位之间的协议原件,上传文件大小不能超过SMB,格式仅限"jpeg"、"jpg"、 |                 | + 3530 |
| <b>应</b> 号 行政划分区域  | 统—社会信用代码      |                    | 'peg'.                                             | 单位地址            | 銀作     |
| 1 和平区              | 1111111111111 |                    | <b>49</b> (2)                                      | 例试口法有上          |        |

第四步:根据要求输入关联单位信息,并上传单位与单位之间的劳务派遣协议附件,或者与关联公司之间的证明材料

第五步:点击"保存",即可新增成功。

### 二、 残疾人安置管理

第一步:点击"残疾人安置管理"进入该模块。(下图所示)

| 🍊 残疾人按比例就业业务网报                                   | 系统                      |                |              |                  |        |                |
|--------------------------------------------------|-------------------------|----------------|--------------|------------------|--------|----------------|
| 首页 光疾人安置管理                                       | 华位信息维护管理                | <b>鐵碱免申请</b>   | 現保金计算器       | 通知公告             |        |                |
| 业务年度: 2021年 ~                                    | 点击"残疾人安                 | 置管理"进入安排       | 置登记模块        |                  |        | 日午前从廷          |
| 本次累计安置确认 0 月,累计安置核定 0<br>第可点击"添加班疾人"按旧办理班疾人员就业安打 | 个月<br>暨曾记,添加完后且所有人员的审核划 | 《态为"已确认",您可点击" | 年审认证"按钮进行最后间 | £iλ,             |        |                |
| 安置人员列表                                           |                         |                | 点击添加"残;      | <b>疾人按钮"新增</b> 残 | 渡人 🔶   | + 添加机成人 自 1999 |
| 身份还号码或姓名 岗址入                                     |                         |                |              |                  |        |                |
| 已登记业人,已确认业人,未确认业人,资料得到                           | 1.● 2 人                 |                |              |                  |        |                |
| □ 序号 姓名 身份证                                      | 1号 残疾证号                 | 安置登记(月) 安置确认   | L(月) 安置核定(月) | 审核状态             | 操作 操作时 | ю              |
|                                                  |                         | 帽无数据           |              |                  |        |                |
|                                                  |                         |                |              |                  |        |                |

#### 第二步:点击"添加残疾人"进入残疾人安置管理页面

1、 输入身份证号,自动获取残疾人员的信息。如果获取不到,需要填写并完善带\*部分的内容;(下图所示)

| 🤹 残疾人按比例就业      | 业务网报系统               | 1/1              |                 |                 | 1            |                     | O m. th 0 | X |
|-----------------|----------------------|------------------|-----------------|-----------------|--------------|---------------------|-----------|---|
| 首页 残疾人安置        | nn accentran         | 鐵碱免中             | 请               | 通知公告            |              |                     |           |   |
|                 | 全面<br>安置登记<br>STEPHI | 人<br>反信和<br>STEP | )<br>8校验<br>102 | 上传附件<br>STEP.03 | )            | 会<br>完成登记<br>STEPD4 |           |   |
| 基本信息            |                      |                  | 输入身份证号码自动       | 获取残疾人的信息        |              |                     |           |   |
| "身份证号 诉讼入       |                      | ·11 6            | 部分获取不到需要手       | 动输入,打*为必        | 填选项<br>*11 别 | 无                   |           |   |
| *申 龄 闭始入        |                      | ·户籍地             | MI212           |                 | ·户籍 站 英      | within a            |           |   |
| 一联系电话 15%人      |                      | *户籍地址            | 游输入             |                 |              |                     |           |   |
| 文化程度 消选师        |                      | 人哇蓝人名            | 部输入             |                 | 监护人<br>电 话   | 湖地入                 |           |   |
| *是 香 是<br>莴校毕业生 |                      |                  | 选择是否高校毕业生       | ,是的情况需要进        | 进行学历信        | 息管理                 |           |   |

2、 如果为高校毕业生,则需要填写相关学历信息;(下图所示)

| 学历信息管理 |       |          |      |      |      |    | + 1620                  |
|--------|-------|----------|------|------|------|----|-------------------------|
| 当前学历   | 学历    | 毕业时间     | 证书编号 | 毕业学校 | 数据来源 | 操作 | 点击"添加"按钮新增学历,根据要求填写学历信息 |
|        | 第四日 ~ | EI 18359 |      |      | ∳I v |    |                         |

 如果为劳务派遣人员,则需要上传关于此人的劳务派遣协议,且协议中应明确该人员残疾人安置登记计 入用人单位;(下图所示)

| 合同整理       |            |                          |                       |         |           | 点击"添加"        | 按钮,新增合 | 司       | + 35.ba        |
|------------|------------|--------------------------|-----------------------|---------|-----------|---------------|--------|---------|----------------|
| 序号 是否为劳务派遣 | 合同类型       | 合同开始日期                   | 合同结束日期                | 岗位工种    | 合同月薪      | 劳务派遣单位        | 社保修保单位 | 医保密保单位  | 工资发放单位         |
| 1 是 ~      | 183.5 ~    | 0 M339                   | 目 地选择                 | 制造指     |           | <b>附达劳务</b> ~ | 例试劳务 ~ | 第35分务 ~ | <b>第</b> 試劳务 ~ |
| +          | 海文持大小不能描述の | 选择是合う<br>M8, 椎式収暖 peg、 p | 夸务派遣,如果<br>gʻ. 'pngʻ. | 选择"是",! | 则需要上传个人劳纳 | <b>吟派遣证明</b>  |        |         |                |

 如果该人员的残疾证为业务年度的新办证而使证件不足一年的,且系统中无历史证件信息,用人单位可 添加历史残疾证件信息,并上传该证件有关影像资料。手动添加的残疾证件需经过残联部门审核。(下图 所示)

| 现疾证智慧 |      |      |                         |      |      |      | + 1630                    |
|-------|------|------|-------------------------|------|------|------|---------------------------|
| 库号    | 线板证号 | 证件类型 | 现废证有效则                  | 线板等级 | 现疾类别 | 展作   | 获取不到残疾证或者残疾证有效期不足一年       |
| 1     | 55   | 残疾人征 | 2020-12-28 ~ 2030-12-28 | 二级   | 智力现候 |      | 允许添加残疾证,点击"添加"按钮,按照要求填写即可 |
|       | 81   |      |                         |      |      |      |                           |
|       |      |      | 保存。下一步                  |      | 填写完所 | 有内容。 | ,点击保存下一步,进入信息校验页面         |

### 第三步:按照页面要求填写完内容之后,点击"保存,下一步"进入人员信息校验页面(下图所示)。

| 4 | 残     | 疾人按比    | ;例就业业务网 | 刚报系统                 |        |                        |          |                      |              |        |           |
|---|-------|---------|---------|----------------------|--------|------------------------|----------|----------------------|--------------|--------|-----------|
|   | ň!    | R       | 埃族人安置管理 | 华位信息相当               | P管理    | 螺碱化中间                  | 共保金计算器   | 通知公告                 |              |        |           |
|   |       |         |         | 全面<br>安置登记<br>STEP01 | ,      | )<br>人反信息校验<br>STEP 02 | >        | CO<br>上传附件<br>STEP03 | >            | STEP04 |           |
| × | 18: 3 | 川川口 身份证 |         |                      | 如罗     | 果需要申报校验                | 信息有×的月份, | 则需要上传附               | 件进行申报        |        |           |
|   |       | 年月      | 工资信息    | 社保委保状态               | 医保费保状态 | 城疾证状态                  | 是否就业年龄的  |                      | 合同状态         | 残疾证类型  | 残疾证够毁     |
| Г |       | 202101  | ×       | ×                    | ×      | ~                      | ~        |                      | ~            | 残疾人证   | 二级        |
|   |       | 202102  | ×       | ×                    | ×      | $\checkmark$           | ~        |                      | ~            | 殖疾人证   | _10.      |
|   |       | 202103  | ~       | ×                    | ×      | ~                      | ~        |                      | ~            | 殖疾人证   |           |
| L |       | 202104  | ~       | ×                    | ~      | $\checkmark$           | ~        |                      | $\checkmark$ | 残疾人证   | 二级        |
| Г |       | 202105  | ~       | ~                    | ~      | ~                      | ~        |                      | ~            | 殖疾人证   | 二级        |
|   |       | 202106  | ~       | ~                    | ~      | ~                      | ~        |                      | ~            | 残疾人证   | 二级        |
|   |       | 202107  | ~       | ~                    | ~      | ~                      | ~        |                      | ~            | 殖疾人证   | 二级        |
|   |       | 202108  | ~       | ~                    | ~      | ~                      | ~        |                      | ~            | 殖疾人证   | <b>_%</b> |
|   |       | 202109  | ×       | ~                    | ~      | $\checkmark$           | ~        |                      | ~            | 延疾人证   | 二/0.      |
|   |       | 202110  | 绿色的√为新  | 影的目动軍核通              | 过的月份   | ~                      | ~        |                      | ~            | 残疾人证   | 二级        |
|   |       | 202111  | ~       | ~                    | ~      | ~                      | ~        |                      | ~            | 殖疾人征   | 二级        |
|   |       | 202112  | ~       | ~                    | ~      | ~                      | ~        |                      | ~            | 雅疾人证   | 二级        |

| 检验结果: 〈为正常项、 〉为异常项 |            |                                                            |
|--------------------|------------|------------------------------------------------------------|
|                    | 上一步 保存,下一步 | 如果只选择自动通过月份,点击保存下一步,直接完成安置登记如果选择校验有异常的月份,则点击下保存一步,进入上传附件页面 |

第四步: 办面上每一列的 "√"为系统自动核验通过的月份,"X"为系统核验失败的月份。其中"工资信息" 表示该人员是否每月有工资发放记录,且发放工资≥当地的最低工资标准。社保参保状态、医保参保状态为该人员 是否有社保、医保的参保缴费记录。残疾证状态是指该业务年内是否有有效的残疾证件信息。是否就业年龄段是指 该人员是否在法定就业年龄段内。合同状态是指该人员在业务年度内是否有有效的合同。

 系统默认勾选自动核验通过的月份,如果为非劳务派遣人员,则系统核验通过的月份强制申报,不允许取消, 如果为劳务派遣人员,则用人单位可自行选择该残疾人员的安置登记月份。如果只勾选系统自动通过的月份, 点击"保存下一步",则该人员直接安置登记完成。(下图所示)

| 萴             | য় প                    | 峡人安置管理               | 单位信息增长      | 户管理       | 缓减免申请        | 现保金计算器         | 通知公告        |            |           |
|---------------|-------------------------|----------------------|-------------|-----------|--------------|----------------|-------------|------------|-----------|
| 说明: 调<br>检验结晶 | 在"第一列"勾选残<br>1: ✓ 为正常项, | 疾人安置豐记月份,如<br>× 为异棠项 | 黑月份中存在"×"的月 | 9份,用人单位需提 | 交影像附件材料,待我   | 験业务部门宣核后方可通过。  |             |            |           |
|               | 年月                      | 工资点业                 | 社保參保状态      | 医保养保状态    | 我族证状态        | 是否就业年龄段        | 合同状态        | 残疾证类型      | 残疾证等级     |
| 0             | 202101                  | х                    | ×           | ×         | $\checkmark$ | ~              | ~           | 殖虎人证       | 二條        |
|               | 202102                  | ×                    | ×           | ×         | ~            | ~              | ~           | 殖疾人证       | 二級        |
| 0             | 202103                  | ~                    | ×           | ×         | ~            | $\checkmark$   | ~           | 残疾人证       | 二级        |
|               | 202104                  | ~                    | ×           | ~         | 提示           |                | × ✓         | 延興人证       | 二级        |
|               | 202105                  | ~                    | ~           | ~         | ④ 该人员安置月     | 数为8个月,显否确认并保存? | ~           | 残疾人证       | 二级        |
|               | 202106                  | ~                    | ~           | ~         |              | 联合网            | - <b>NE</b> | 残疾人证       | 二级        |
|               | 202107                  | ~                    | ~           | ~         | ~            | ~ 1            | ~           | 残疾人证       | 二坂        |
|               | 202108                  | ~                    | ~           | ~         | ~            | ~ /            | ~           | 残疾人证       | 二版        |
|               | 202109                  | $\checkmark$         | ~           | ~         | ~            | ✓ 点击 "保ィ       | 存,下一步"、根据摄  | 示内容,观点:"确认 | "按钮,完成人员登 |
|               | 202110                  | ~                    | ~           | ~         | ~            | ~              | ~           | 残疾人证       | 二版        |
|               | 202111                  | ~                    | ~           | ~         | ~            | ~              | ~           | 残疾人证       | 二條        |
|               | 202112                  | ~                    | ~           | ~         | ~            | ~              | ~           | 殖疾人证       | 二級        |

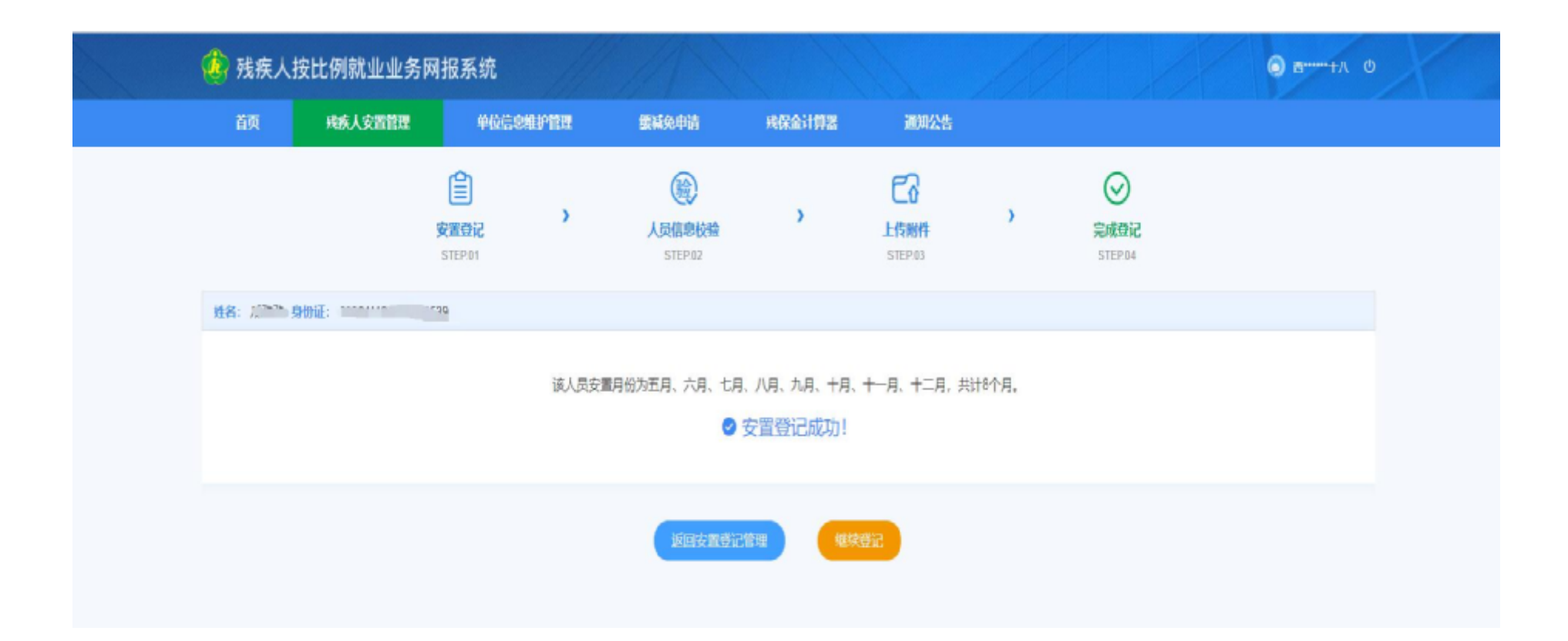

②如果用人单位想要申报并勾选带有"X"的月份,则需要根据系统提示上传所对应的附件影像资料,且该月份需要残联业务部门进行审核。(如下图所示中勾选带有"X"的1月至4月)

| 首页     | i 94a                          | 疾人安置管理     | 906889                                      | 管理     | 鐵碱免申請    | 残保金计算器             | 通知公告   |       |       |
|--------|--------------------------------|------------|---------------------------------------------|--------|----------|--------------------|--------|-------|-------|
| 姓名: (1 | ing omit:                      | 335        | 19                                          |        |          |                    |        |       |       |
|        | 年月                             | 工资信息       | 社保登保状态                                      | 医保参保状态 | 残疾证状态    | 是否就业年龄段            | 合同状态   | 残疾证典型 | 现疾证特别 |
| 8      | 202101                         | ×          | ×                                           | ×      | ~        | ~                  | ~      | 残疾人证  | 二级    |
|        | 202102                         | ×          | ×                                           | ×      | ~        | ~                  | ~      | 独疾人证  | 二级    |
| 8      | 202103<br>由起行进1                |            |                                             | ×      | ~        | ~                  | ~      | 残疾人证  | 二级    |
| -      | 中10040000<br>202104<br>サ3日本山西日 | 月主4月,赤     | 第二次 (1) (1) (1) (1) (1) (1) (1) (1) (1) (1) | × r    |          | 4                  | ×      | 残疾人证  | 二级    |
|        | 7月9里利安考<br>202105              | KT15601+85 | 18/0074                                     | ~      | 提示       |                    | × v    | 残疾人证  | 二级    |
|        | 202106                         | ~          | ~                                           | ~      | 0 已选择的安置 | 月份中存在异常頃,需要上传附的    | N进行人 🗸 | 残疾人证  | 二级    |
|        | 202107                         | ~          | ~                                           | ~      | 上审视, 建百  | 1257(9419-1        | ×      | 残疾人证  | 二级    |
|        | 202108                         | ~          | ~                                           | ~      |          | 取用                 |        | 残疾人证  | 二级    |
|        | 202109                         | ~          | ~                                           | ~      | ~        | <b>*</b> ~         | ~      | 勉與人证  | 二级    |
|        | 202110                         | ~          | ~                                           | ~      | ~        | ~                  | ~      | 残疾人征  | 二级    |
|        | 202111                         | ~          | ~                                           | ~      | く点击部     | 新人,进入上传时件 <b>页</b> | · 「面   | 残疾人证  | 二级    |
|        | 202112                         | ~          | ~                                           | ~      | ~        | ~                  | ~      | 残疾人证  | 二级    |
| 检验证    | :帚: √为正常頃,                     | × 为异常语     |                                             |        |          |                    |        |       |       |
|        |                                |            |                                             |        |          |                    |        |       |       |

| 🤹 残疾人           | 安比例就业业务网               | 报系统                       | A                 |        |                     | 10    |               | ★*****+八 ① |
|-----------------|------------------------|---------------------------|-------------------|--------|---------------------|-------|---------------|------------|
| 首页              | 現疾人安置管理                | 单位信息维护管理                  | 鐵磷免申請             | 幾保金计算器 | 通知公告                |       |               |            |
|                 | 3                      | 会<br>文置登記<br>STEP 01      | 人员信息校验<br>STEP.02 | >      | 日<br>上作制件<br>STEP03 | )     | ⊘ 完成登记 STEP04 |            |
| 姓名: 《二》 9       | 9 <del>00</del> 112: 1 | p.                        |                   |        |                     |       |               |            |
| 序号              | 材铝名称                   | 已上传附件数量                   | 提作                |        |                     |       |               |            |
| i               | 社会保险撤费凭证               | 0                         | 上传附件              |        |                     |       |               |            |
| +               | -                      | 上传对应的附件                   |                   |        |                     |       |               |            |
| <b>温馨</b> 現示: 」 | 上传文华大小不能超过5MB, 楷       | 氏(XDB*)peg"、")pg"、 "png"、 |                   |        |                     |       |               |            |
|                 |                        |                           |                   | 保存,下一步 | #                   | 陆保存下一 | 步,完成人员登记      |            |

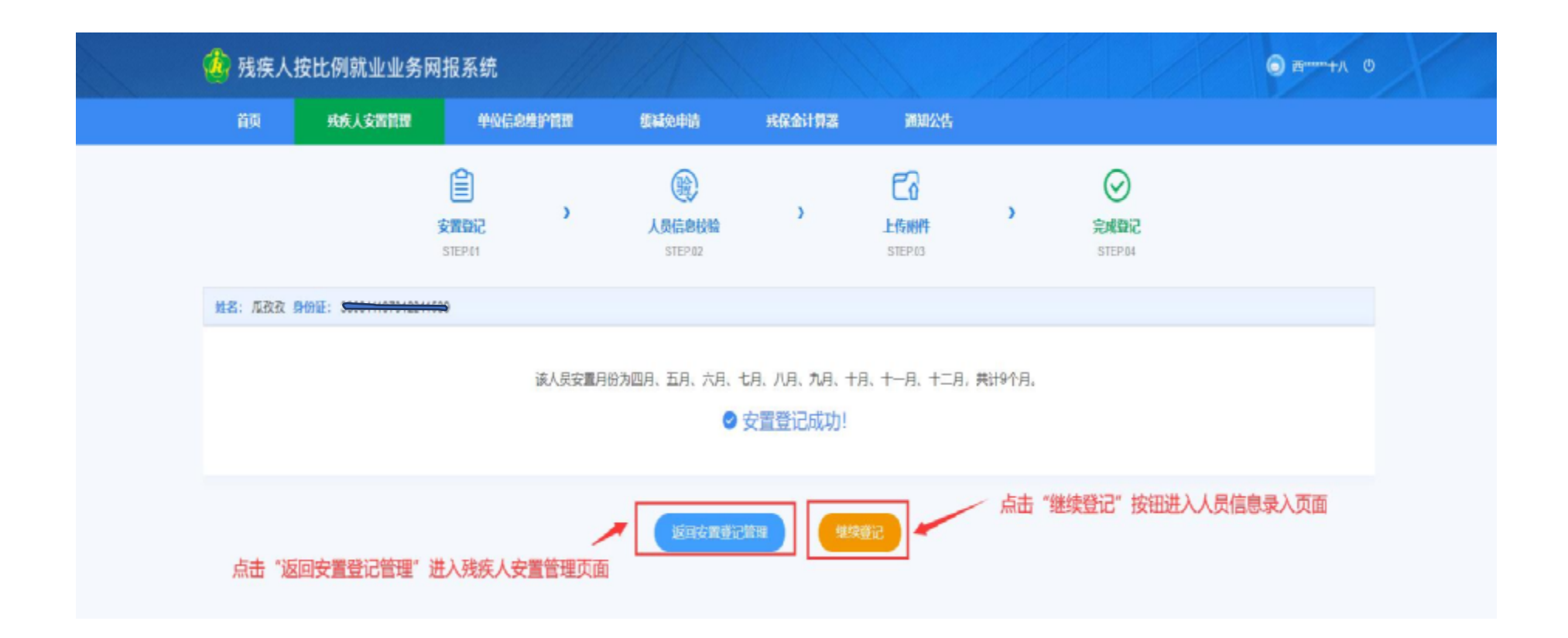

第五步:点击"返回安置登记管理"按钮回到残疾人安置管理页面,可以查看单位该业务年度安置情况和安置 人员列表。可以对已安置的残疾人进行重新登记或者删除。(下图所示)

| f | 化 残疾人按比例就业业务网报系统     |                    |                           |                     |                |         |         |      |            |                                | ● 截 <sup>mm</sup> +八 ① |
|---|----------------------|--------------------|---------------------------|---------------------|----------------|---------|---------|------|------------|--------------------------------|------------------------|
|   | 首页                   | 残疾人安治              |                           | 念维护管理               | 缓减免申请          | 残保金     | 计算器     | 通知公告 |            |                                |                        |
|   | 业务年度; 20             | 21年                | v                         |                     |                |         |         |      |            |                                | B 年甫以廷                 |
|   | 本次累计安置确认如您已完成所有      | 人 8月, 累)<br>有残疾人员的 | 北安置核定 16 个月<br>安置登记,请点击右上 | 角的"年审认证"按钮进         | <b>七行最后确认!</b> |         |         |      |            |                                |                        |
|   | 安置人员列表               |                    |                           |                     |                |         |         |      |            | + 3830                         | <b>线疾人 自制除</b>         |
|   | 身份证号码或姓名<br>已登记1人,已解 | 请输入<br>解入1人,未确认    | Q 夜夜<br>人、 资料待完善人         |                     |                |         |         |      | 未年审认证之前,   | 可以对已安置的                        | 残疾人进行重新登记或者册           |
|   | 序号                   | 姓名                 | 身份证号                      | 我疯狂号                | 安置登记(月)        | 安置确认(月) | 安置核定(月) | 审核状态 |            | 操作时间                           |                        |
|   | 1                    | 瓜教                 | 339011*****2211539        | 33901119*****115395 | 8              | 8       | 16      | 日確认  | 查看 重新登记 删除 | 2022-02-12 16:45:31<br>共1条 ( 1 | > 前往 1 页               |

第六步: 当完成所有残疾人员的安置登记之后, 且安置登记人员的状态全部为"已确认", 则可以进行"年审 认证"。(下图所示)

|                                                                                                    | 首页       疾戌人安雪皆理       单位信息单护管理       銀減免申請       兴保金计算器       通知公告         业务年度:       2021年       2021年 <t< th=""></t<> |
|----------------------------------------------------------------------------------------------------|----------------------------------------------------------------------------------------------------|
| 小学校報:       2021年       ● 年秋以臣         本次累计按置编认 0 月,累计按置编读 66 月       所有人员安置完成之后,且人员状态为已确认         加您已完成所有残残人员的安置登记,请点击右上角的"年审认证"按钮进行最后确认!       第何以进行单位年审认证         文置人员为全       ************************************                                                                                                    | 业务年度:         2021年         日         日 <th1< th="">         日         <th1<< th=""></th1<<></th1<>                                                       |
| *效果计安置缺入 ① 月、累计安置施定 ① 个月       所有人员安置完成之后,且人员状态为已确认         如您已完成所有残俟人员的安置登记,请点击右上命的"年申认证"按钮进行置后确认!       所有人员安置完成之后,且人员状态为已确认         父ゴ人员为友       ************************************                                                                                                    | *次來计安置論认     8]月,聚计安置施定     18] 个月     所有人员安置完成之后,且人员状态为已确认       如您已完成所有残疾人员的安置登记,请点击右上角的"年审认证"按钮进行最后确认!     就可以进行单位年审认证                                                                                                    |
| 安置人贷列表         1 近夜 3390110******115395         8 8 16         回歌人         回歌 10************************************                                                                                                    |                                                                                                    |
| 身份证号研究线络 補給入                                                                                                    | 安置人员列表 + 添加机场人 自動                                                                                                    |
| 已登記1人,已輸以1人,未輸以Q人, 资料符完备Q人          座号       投名       身份证号       兆疾证号       安置登记月)       安置換以月)       安置換次月)       事務状态       操作       操作動詞         1       瓜'孜       339011*****2211539       33901119*****115395       8       8       16       目執从       重費 重新登記 登録       2022-02-12 11:36:27         共1茶<                                                                 | 身份正导致或姓名 排输入 Q 建液                                                                                                    |
| 席号         姓名         身份证号         残疾证号         安置登记(月)         安置输込(月)         安置输定(月)         事務後45         操作:         操作部问           1         瓜 役         339011*****2211539         33901119*****115395         8         8         16         巴弛从         重要         副作並合         第2022-02-1211:38:27           土 谷         メ 生 日         大 日         大 日         大 田< | 已登记1人,已職人1人,未職人1人,资料符完善1人                                                                                                    |
| 1 瓜*設 339011******2211539 33901119******115395 8 8 16        直費 圓餅登记 融除 2022-02-12 11:38:27         共1条 < 1 > 能往 1 页                                                                                                    | 序号 姓名 身份证号 残疾证号 安置登记(月) 安置输认(月) 安置核定(月) 审核状态 操作 操作影响                                                                                                    |
| 共1碳 < 1 > 第注 1 页                                                                                                    | 1 瓜*設 339011******2211539 33901119******115395 8 8 16 日後以 重要 副新生活 接种 2322-02-12 11:38:27                                                                                                    |
|                                                                                                    | 共1条 < 1 > 期注 1                                                                                                    |

点击"年审认证"按钮,需要阅读承诺书。阅读完成之后点击"已阅读、确认"按钮,如果根据提示内容确认 无误,则点击确认完成年审认证工作。(下图所示)

| 🤹 残疾)            | 残疾人按比例就业业务网报系统                                                                      |                        |             |                    |            |                                |                    |  |  |  |
|------------------|-------------------------------------------------------------------------------------|------------------------|-------------|--------------------|------------|--------------------------------|--------------------|--|--|--|
| 首页               | 班族人安置管理                                                                             | 单位信息维护管理               | 缓减免申请       | <del>或保</del> 金计算器 | 通知公告       |                                |                    |  |  |  |
| 业务年度:<br>本次累计会器  | 2021年 v                                                                             |                        | _           | _                  | _          |                                | □ 年申以廷             |  |  |  |
| 如您已完成            | U                                                                                   |                        | 申排          | 服资料真实性承诺书          |            |                                |                    |  |  |  |
| 安置人员列表           | 西******十八(用人单位) 郑淵<br>在力理 2021 年底按比                                                 | 【承若:<br>例安排残疾人就业审核认定事项 | 中所提交的下列材料真影 | 2、有效,影像资料与原件-      | 致。如有隐瞒或提《  | 物材料虚假,原意承担一切法律后果。              | 1.00               |  |  |  |
| 身份证号码的<br>已登记1人, | <ul> <li>一、用人单位基本信息</li> <li>二、2021年安排就业的</li> <li>ぎ</li> <li>三、残疾人征、残疾军</li> </ul> | !;<br>)飛疾人信息;<br>(人证;  | 提示 确认之后安置。  | 人品將不能进行孫加、修改、靈     | ×<br>時, 想否 | 阅读承诺书,点击"已阅读、<br>确认提示内容,如果无误点; | 确认"<br>击"确定"完成年审认证 |  |  |  |
| · /\$-1          | 四、劳动合同/残疾人衣<br>五、残疾人参保信息;<br>六、工强发放凭证;                                              | E编证明;                  | ● 提交年奉以注)   | 申請?<br>取36         | R          |                                |                    |  |  |  |
|                  |                                                                                     |                        |             | <b>湖水、 南从</b> 取用   |            |                                | <b>前在 1</b> 页      |  |  |  |

第七步:完成年审认证之后,用人单位不能再进行残疾人员的添加、删除或者重新登记,如果想再添加、删除 或重新登记,需要先进行年审认证反馈并填写理由,待残联业务部门审核通过后将取消前面的年审认证结果,用人 单位可再重新办理残疾人员的安置登记。同时用人单位可"下载年审认证确认书",年审认证完成后残联部门将会 把安置登记信息发送给税务部门,用人单位可直接至税务部门缴纳残保金。(下图所示)

| 6 | 残疾人                | 按比例就业!                   | 业务网报系统                     |                     | 1                 |           | 111        |        | 11            | 1                   |                | 0      |
|---|--------------------|--------------------------|----------------------------|---------------------|-------------------|-----------|------------|--------|---------------|---------------------|----------------|--------|
|   | 首页                 | 残疾人安置                    | 管理 单位信                     | 8维护管理               | 缓碱免申请             | 建保金计      | 192 X      | 网公告    |               |                     |                |        |
| 5 | <u>他</u> 药年度: 2    | 021年                     |                            | 自                   | F审认证之后            | 河以下載年     | 审认证确认书     |        | 6 Telferinger | 148 🖻 ##NÆ          | 2. 年间以延迟器      |        |
| 1 | 本次累计安置输<br>年审认证审核通 | 认 8 月, 累计3<br>団! 如認知年崩結3 | 安置痰淀 16 个月<br>果无异议,可打印"年审认 | 证确认书",如对年审结罪        | <b>)</b> 有异议,可点击在 | 5上角的"年审认证 | 正反馈 按钮向残联约 | 门进行反馈。 |               | 年审认证之后如<br>反馈       | /<br>果对结果有异议,可 | 可以进行年前 |
| 3 | 安置人员列表             |                          |                            |                     |                   |           |            |        |               | + 35.0              | 成成人 自動性        |        |
| 1 | 身份证号码或姓名           | i iiiii A                | ロ技術                        |                     |                   |           | 年          | 审认证之际  |               | 就疾人                 |                | ·      |
| 1 | 已登记 <u>1</u> 人,已   | 蹦认 <u>1</u> 人,未确认(       | 0人,资料待完善0人                 |                     |                   |           |            |        |               |                     |                |        |
|   | 库号                 | 姓名                       | 身份证号                       | 我疾证号                | 安置登记(月)           | 安置确认(月)   | 安置核定(月) 审核 | 就态     | 操作            | 操作时间                |                |        |
|   | 1                  | 瓜"政                      | 339011*****2211539         | 33901119*****115395 | 8                 | 8         | 16 B       | 續认     | 20            | 2022-02-12 11:38:27 |                |        |
|   |                    |                          |                            |                     |                   |           |            |        |               | 共1条 < 1             | > 前任 1 页       |        |

| 💰 残疾人按比例就业业务网                              | 团报系统                 | 11      |        |      | 12            | 11                 | ● 型·····+八 ① |
|--------------------------------------------|----------------------|---------|--------|------|---------------|--------------------|--------------|
| 首页 夹疾人安置管理                                 | 单位信息维护管理             | 振碱免申请   | 残保金计算器 | 通知公告 |               |                    |              |
| 业务年度: 2021年 ~                              | 年审认证反馈               |         |        |      |               | x 图 年前以征           | 2. 年前以道这想    |
| 本次累计安置确认 8 月,累计安置极定<br>年审认证审核通过!如您对年审结集无异议 | 反應状态 未成物             |         |        |      |               |                    |              |
| 安置人员列表                                     | "奴隶内督                |         |        |      |               | + 15308            |              |
| 身份证号码或姓名 请喻入                               | 1                    | 俞入反馈内容, | 点击确认即可 |      |               | 4                  |              |
| 已登记1人、已确认1人、未确认0人、资                        |                      |         |        |      | <b>取消 ●</b> 注 |                    |              |
| □ 序号 姓名 !                                  |                      |         |        |      |               | 戰作助阿               |              |
| 1 瓜孜 339011*                               | 33901119*****115395. |         | 8 16   | 已編以  | <b>王司</b> 2   | 022-02-12 11:38:27 |              |
|                                            |                      |         |        |      |               | 共1条 ( <b>1</b>     | → 創在 1 页     |